# Court Management System How to Upload Agreed/Proposed Order In CMS

17th Judicial Circuit Court of Florida

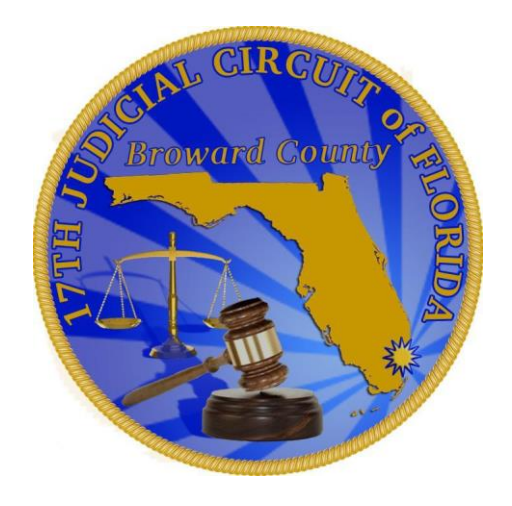

BY

#### JUDICIAL SYSTEM INFORMATION (JIS)

The purpose of this document to show Attorney how to upload the Agreed order or Proposed Order to CMS system. The process of uploading both orders is same the only difference is the codes for Agreed order vs the Proposed order are different.

When a user select Agreed order option the dropdown for category type order will be different than the Proposed order dropdown list.

✤ Go to Workbench Tab

Select New > Agreed Order or Proposed Order option

| Court Order: | Select a Court Order      |   |
|--------------|---------------------------|---|
|              | Filter: Enter keywords    |   |
|              |                           | 8 |
|              | Select a Court Order      |   |
|              | Agreed Final Judgment     |   |
|              | Agreed Order              | l |
|              | Agreed Order of Dismissal |   |
|              | Case Management Order     |   |
|              | Final Order of Diamissal  |   |

Example of Agreed Order – Court Order

types

The description maybe same but the codes behind description varies for Agreed order.

**Example of Proposed Order** – Court Order types The description maybe same but the codes behind description varies for Proposed order.

| Court Order: | Select a Court Order                |   |
|--------------|-------------------------------------|---|
|              | Filter: Enter keywords              |   |
|              |                                     | Θ |
|              | Select a Court Order                |   |
|              | Agreed Final Judgment               |   |
|              | Agreed Order                        |   |
|              | Amended Final Judgment              |   |
|              | Amended Final Summary Judgment      |   |
|              | Calandar Call Order Depatting Trial |   |

| +- 10:00pm | All Day               |
|------------|-----------------------|
|            |                       |
| Agreed C   | order                 |
| Proposed   | l Order               |
|            | <b>`</b>              |
|            |                       |
|            |                       |
|            |                       |
|            | Agreed O     Proposed |

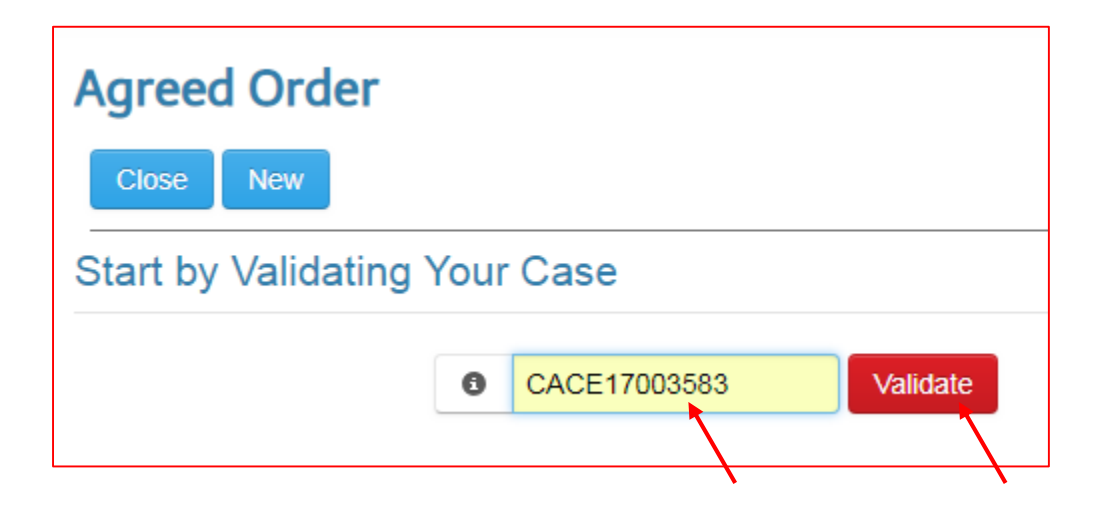

Go to Workbench Tab
Select New > Agreed Order option

System will display the screen where user validates the case number.

 Enter the case number, and click on the "Validate" button.

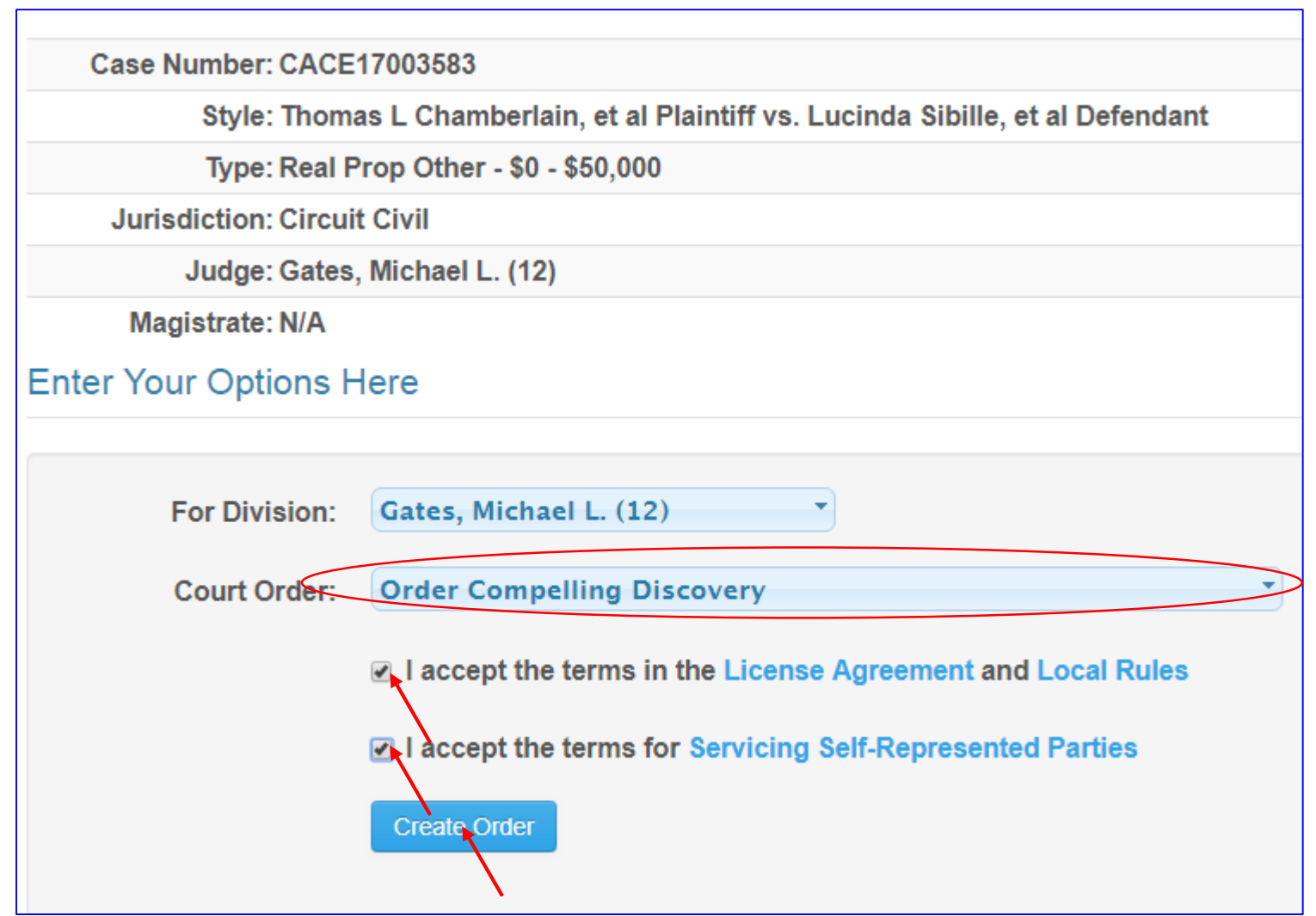

After the case is validated, it displays the header of the case with the case number, style, and the division it is assigned to.

- Click on the arrow down from "Select a Court Order" option and select the desired option.
- Review and Check both users acceptance
- Click on the "Create order" button.
- Note: If you are not able to see the desired option, just pick the closest category.

Agreed Order - CACE17003583

Court Order:

Order Compelling Discovery

#### Order Compelling Discovery

Do not add Case Style, Title, Judge's signature line and CC furnished. CMS system will automatically generate.

-

| Х        | 6        | Ē   | ( <b>D</b> |   | ٠ | * | ٩ | ¢ta 📑 | В | I | <u>U</u> | Font | • Size |  |
|----------|----------|-----|------------|---|---|---|---|-------|---|---|----------|------|--------|--|
| 1=<br>2= | •=<br>•= | € E | ÷ ≣        | ≣ | Ξ | ≡ | ≣ | ⊞   ⊠ |   |   |          |      |        |  |

#### HERE, SYSTEM WILL GENERATE THE TITLE AND THE PARTY NAME.

#### YOU MAY COPY AND PASTE THE ORDER FROM AN EXISTING WORD DOCUMENT OR TYPE UP YOURSELF.

This is an example of Court Order - ----- The Court pursuant to Florida Rule of Civil Procedure 1.200(a) after review of the Clerk of Court case maintenance records hereby orders:

 All parties, individually or through counsel, to appear for a Case Management Conference

#### PLEASE DO NOT ENTER "DONE AND ORDER" STATEMENT EITHER.

Preview to Continue

Save as Draft

body p u span span strong

Preview

Close

Once User enters the desired body of the order:

 Click on the <u>Preview to Continue</u> button

## Important Note: The system will

automatically generate the header of the order and the style of the case with case number as well as "Done and Order" and the signature line as shown on the next page.

|       | Order Compelling Discovery                                                                                                    |     |  |  |  |
|-------|----------------------------------------------------------------------------------------------------|-----|--|--|--|
| Order | Document - CACE17003583 1 / 1 C: ₹                                                                                                    | ē   |  |  |  |
|       |                                                                                                    | 45  |  |  |  |
|       |                                                                                                    |     |  |  |  |
|       | IN THE CIRCUIT COURT OF THE 17TH JUDICIAL CIRCUIT<br>IN AND FOR BROWARD COUNTY, FLORIDA                                                                                 |     |  |  |  |
|       | CASE NO. CACE17003583 DIVISION 12 JUDGE Gates, Michael L. (12)                                                                                                    |     |  |  |  |
|       | Thomas L Chamberlain, et al                                                                                                    |     |  |  |  |
|       | Plaintiff(s) / Petitioner(s)                                                                                                    |     |  |  |  |
|       | v.                                                                                                    |     |  |  |  |
|       | Lucinda Sibille                                                                                                    |     |  |  |  |
|       | Defendant(s) / Respondent(s)                                                                                                    |     |  |  |  |
|       |                                                                                                    |     |  |  |  |
|       | ORDER COMPELLING DISCOVERY                                                                                                    |     |  |  |  |
|       | PLEASE DO NOT ENTER THE TITLE OF THE ORDER OR THE PARTY NAME HERE,<br>SYSTEM WILL GENERATE THE TITLE AND THE PARTY NAME.                                                |     |  |  |  |
|       | YOU MAY COPY AND PASTE THE ORDER FROM AN EXISTING WORD DOCUMENT OF TYPE UP YOURSELF.                                                                                    | 2.1 |  |  |  |
|       | This is an example of Court Order The Court pursuant to Florida Rule of Civil Procedure                                                                                 |     |  |  |  |
|       | 1.200(a) after review of the Clerk of Court case maintenance records hereby orders:                                                                                     | _ I |  |  |  |
|       | <ol> <li>All parties, individually or through counsel, to appear for a Case Management Conference<br/>PLEASE DO NOT ENTER "DONE AND ORDER" STATEMENT EITHER.</li> </ol> | +   |  |  |  |
| <     | DONE and ORDERED in Chambers, at Broward County, Florida on                                                                                                    |     |  |  |  |

## Important Note: The system will

automatically generate the header of the order and the style of the case with case number as well as "Done and Order" and the signature line.

This is an example of agreed order in preview mode.

Click on the "x" to close the preview window of the order.

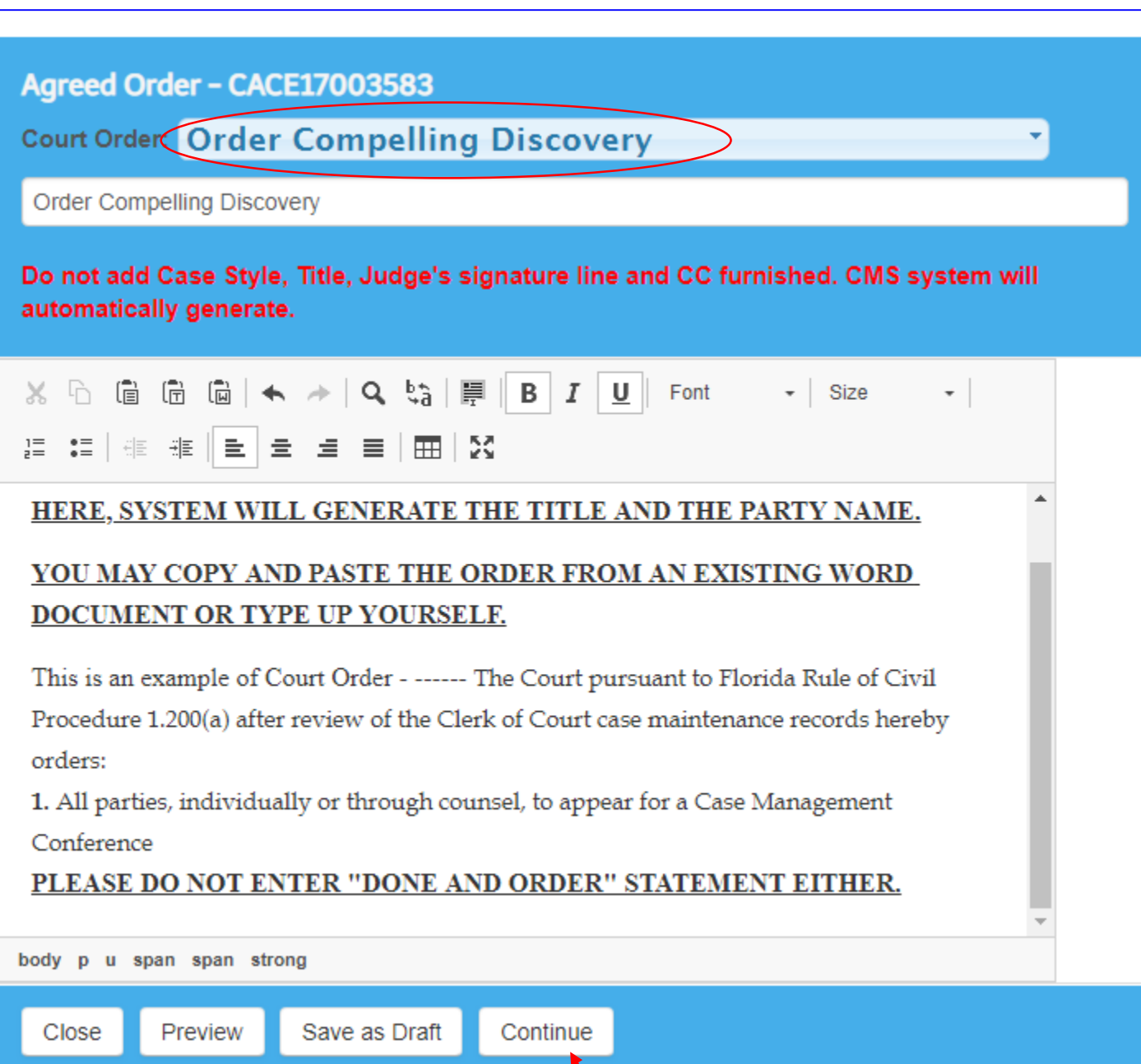

Make necessary changes then

 Click on the "Continue" button, if the desired information is accurate.

## How to Add additional name and email address to the e-service list on Agreed/Proposed order before submitting

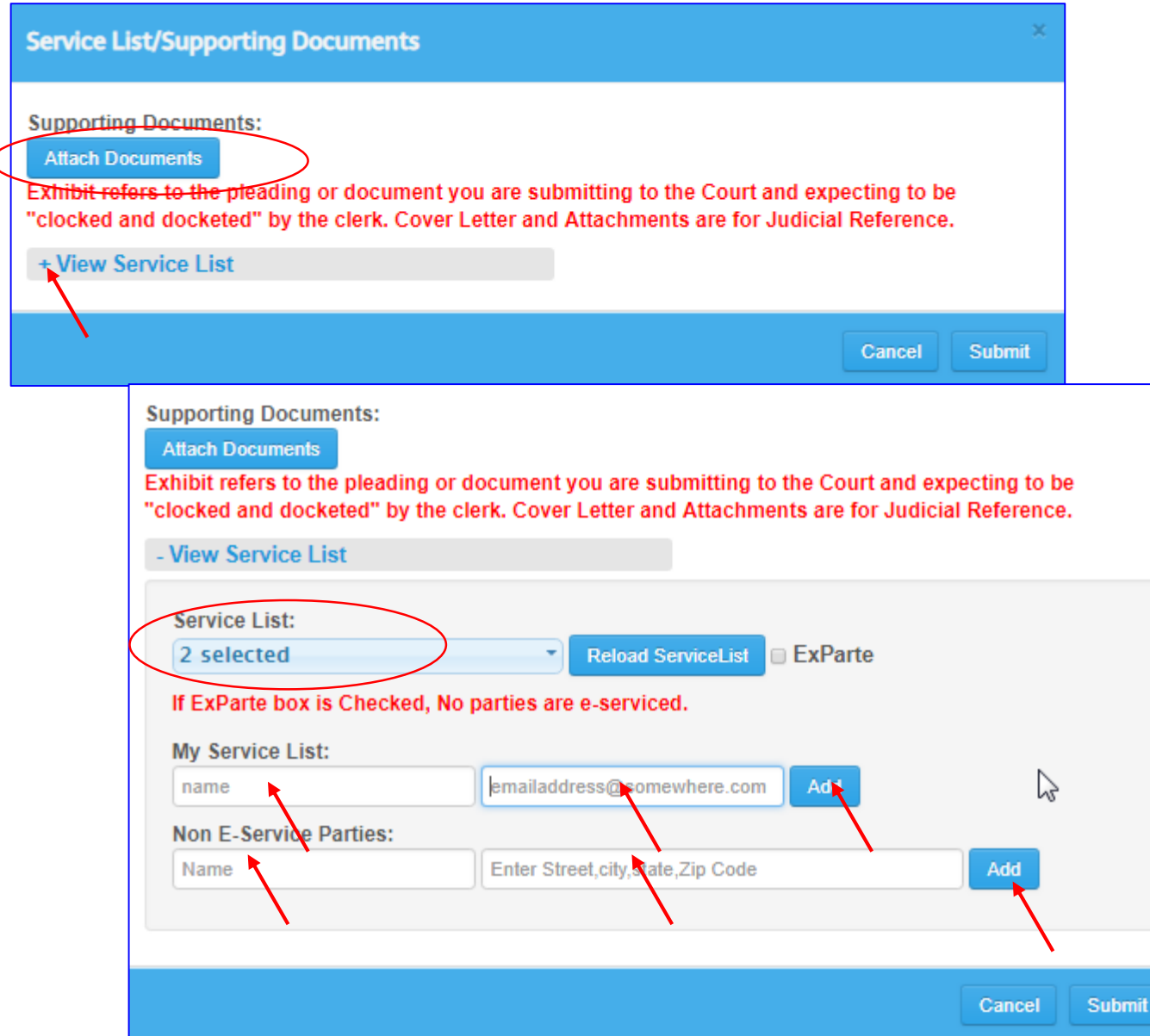

Click on the "+ View Service List" to expand the menu.

**Note:** Once the View Service List is expanded, the Attach Supporting Documents menu will be placed on the bottom of the page and you must scroll down to be able to view it.

**Note:** Expanded version of "View Service List". Please notice that there are only 2 selected parties in the e-service. MY Service List allows users to add additional name and email address on the service list. There is an add button at the end of adding name of service list. Non E-Service Parties, when there is no eservice and the party do not have an email address, the users can add the name of the person and the home address where the order can be mailed out by US postal service.

#### How to Add additional name and email address to the e-service list on Agreed order before submitting

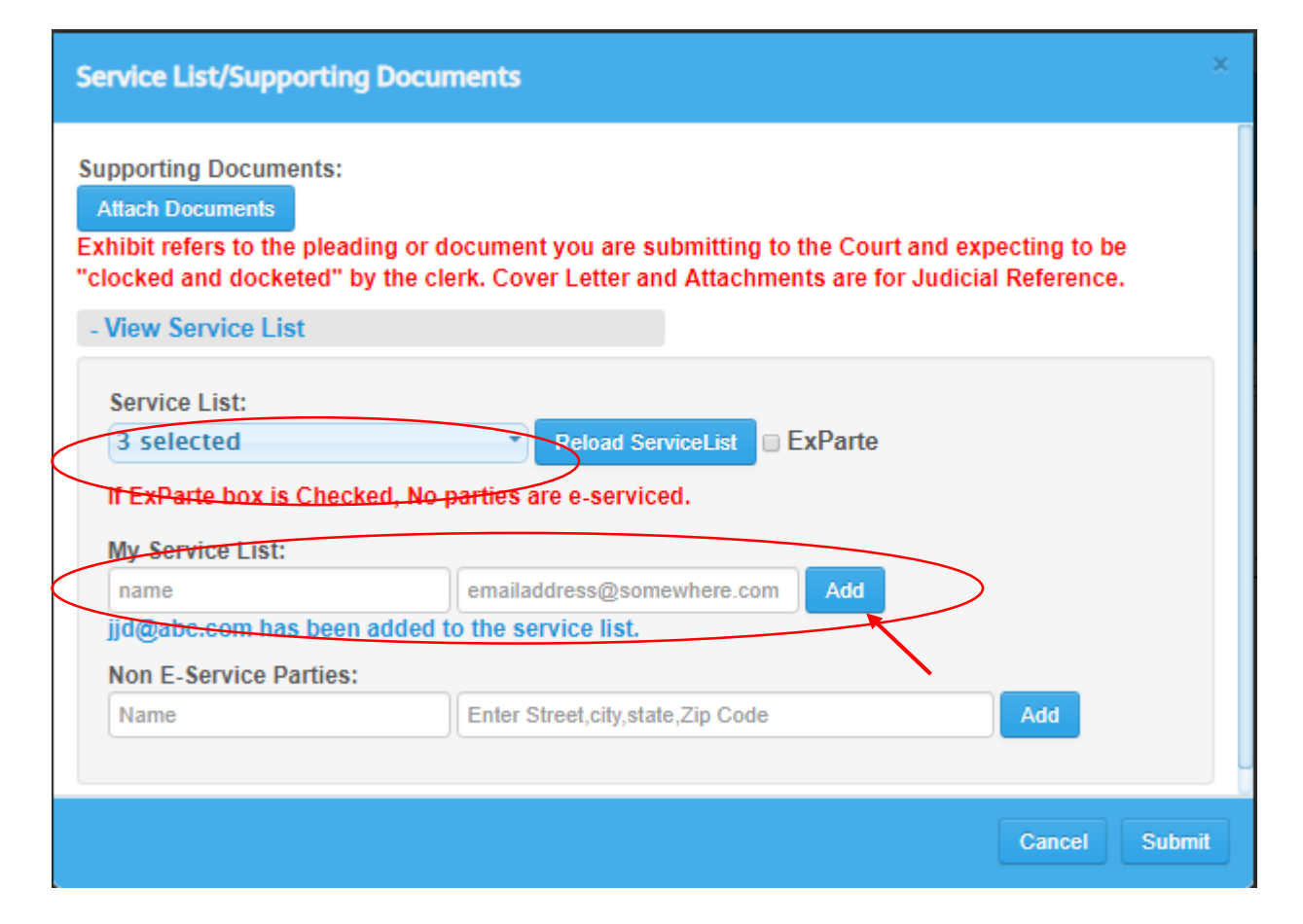

To add a new name and email address to the existing e-service list:

- Under "My Service List:" please enter the name in the Name field.
- Add email address in the <u>emailaddress@somewhere.com</u>.

 Click on the "Add" button.
 Note: Please noticed that under Service List the message displays from 2 selected to 3 selected and on the bottom of My Service List option the system displays that the desired email address has been added to the service last.

**Note:** Users may continue to add as many as names and email addresses as desired.

#### How to Add name and mailing address to the non e-service list on Agreed/Proposed order before submitting

| Service List/Supporting Docume                                                                                              | nts ×                                                                                                    |
|----------------------------------------------------------------------------------------------------|----------------------------------------------------------------------------------------------------|
| Supporting Documents:<br>Attach Documents<br>Exhibit refers to the pleading or docu<br>"clocked and docketed" by the clerk. | iment you are submitting to the Court and expecting to be<br>Cover Letter and Attachments are for Judicial Reference. |
| - View Service List                                                                                                    |                                                                                                    |
| Service List:                                                                                                    |                                                                                                    |
| 3 selected                                                                                                    | Reload ServiceList ExParte                                                                                            |
| If ExParte box is Checked, No part<br>My Service List:                                                                      | ties are e-serviced.                                                                                                  |
|                                                                                                    | Add                                                                                                    |
| Jd@abc.com has been added to th                                                                                             | ie service list.                                                                                                    |
| Non E-Service Parties:                                                                                                    |                                                                                                    |
| John Doe 11                                                                                                    | 1 SE 1st Ave Fort Lauderdale, FL 33301 Add                                                                            |
|                                                                                                    |                                                                                                    |
|                                                                                                    |                                                                                                    |
|                                                                                                    | Cancel Submit                                                                                                    |

| Non E-Service Parties                               | :                                        |     |  |  |  |
|-----------------------------------------------------|------------------------------------------|-----|--|--|--|
| Name                                                | Enter Street, city, state, Zip Code      | Add |  |  |  |
| New Party has been added to the Non E-Service list. |                                          |     |  |  |  |
| Non E-Service Parties                               | :                                        |     |  |  |  |
| Name                                                | Address                                  |     |  |  |  |
| John Doe                                            | 111 SE 1st Ave Fort Lauderdale, FL 33301 | l í |  |  |  |
|                                                     | ·                                        |     |  |  |  |

To add a new name and physical home address to the Non E-Service Parties:

(non e-service parties such as prose)

- Enter full name of the person in the Name field.
- Add physical mailing address in the "Enter Street, City, State, Zip code field
- Click on the "Add" button.

**Note:** The name and address has been added to the table. If you made a mistake, you can always remove it by clicking on the garbage can and add it again.

Scroll down if you like to see the name and address added.

**Note:** Users may continue to add as many as names and addresses as desired.

#### How to attach documents/exhibit on Agreed/Proposed order before submitting through CMS

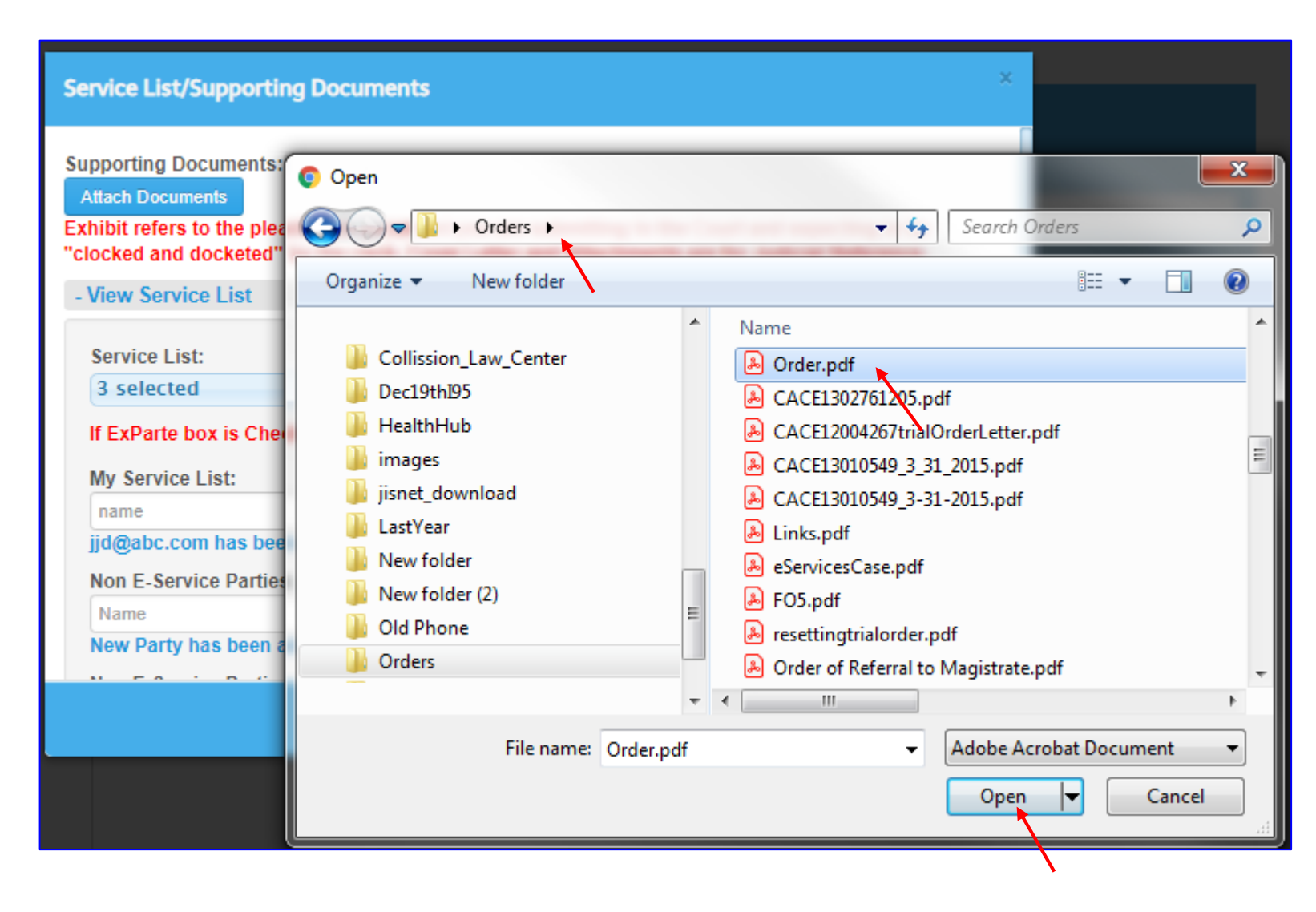

Note: By clicking on the
Attach Documents button,
system will prompt you select
the pdf file. Please locate your
folder and select the desired
document for attachments.
Click on the "Open"
button.

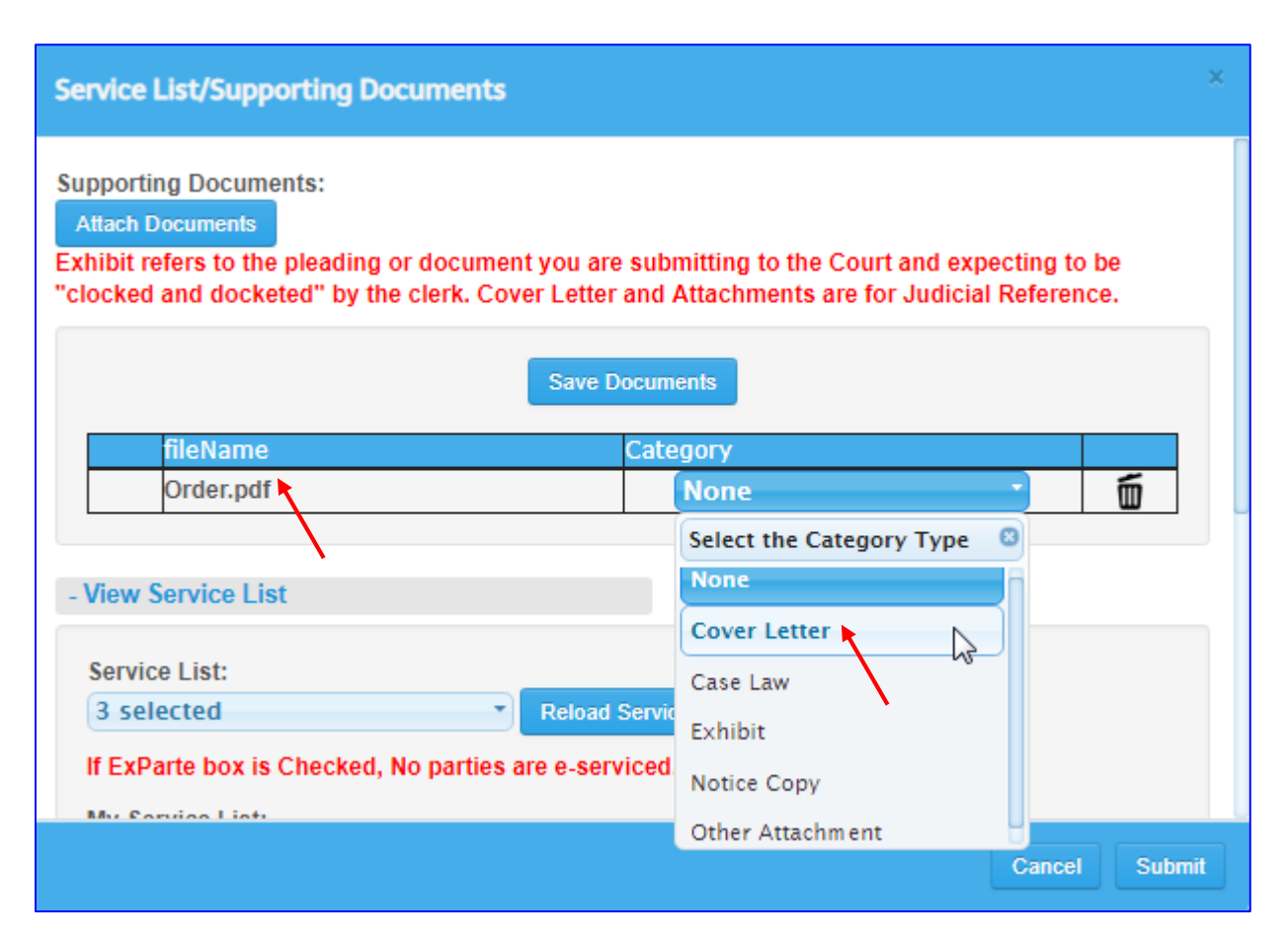

Note: After attaching the file, you must select the Category type, like exhibit, or other attachment etc. for supporting documents. You must click on "Save documents" button in order to see the green button to be appeared in front of the file. After desired documents are attached

Click on "Save Documents" button
 Note: System will not allow to save the document, unless you select the category type.
 The documents Category Types are:

- 1. Cover Letter
- 2. Case Law
- 3. Exhibit
- 4. Notice Copy
- 5. Other Attachments

Important note: Exhibit refers to the pleading or document you are submitting to the Court and expecting to be "clocked and docketed" by the clerk. Cover Letter and Attachments are for Judicial Reference only.

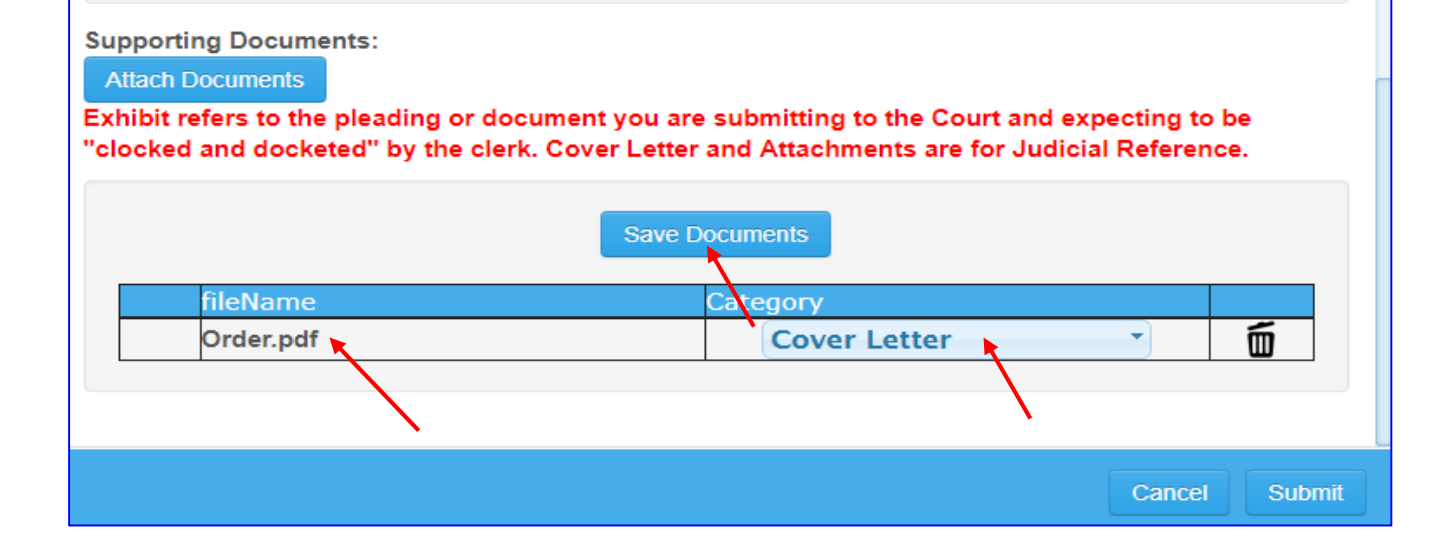

Note: For example the "Cover Letter" option is selected from the drop down menu as a category of the document.
Click on "Save Documents" button
<u>Note:</u> You must click on "<u>Save Documents</u>"
button in order for attachments to be uploaded.

| Service List/Supporting Documents                                                                                                    | ×                                                                                          |
|----------------------------------------------------------------------------------------------------|--------------------------------------------------------------------------------------------|
| Supporting Documents:<br>Attach Documents<br>Exhibit refers to the pleading or document you are<br>"clocked and docketed" by the clerk. Cover Letter | submitting to the Court and expecting to be<br>and Attachments are for Judicial Reference. |
| Save Do                                                                                                    | ocuments                                                                                   |
| fileName                                                                                                    | Category                                                                                   |
| Order.pdf                                                                                                    | Cover Letter                                                                               |
|                                                                                                    |                                                                                            |
| - View Service List                                                                                                    |                                                                                            |
| Service List:                                                                                                    |                                                                                            |
| 3 selected Reload 9                                                                                                    | envicel ist                                                                                |
| o selected                                                                                                    |                                                                                            |
| If ExParte box is Checked, No parties are e-serv                                                                                                    | iced.                                                                                      |
| My Convice Lists                                                                                                    |                                                                                            |
|                                                                                                    | Cancel Submit                                                                              |
|                                                                                                    |                                                                                            |
|                                                                                                    |                                                                                            |

Note: Upon Clicking on "Save Documents" button, you will see green check button that indicates that file(s) has/have been attached for uploading.

The user may continue to add additional documents by clicking on the "Attach documents" button each time when there is a need for attaching additional file.
Click on "Submit" button.

| Agreed Order                |                       |          |   |
|-----------------------------|-----------------------|----------|---|
| Close New                   |                       |          |   |
| Start by Validating Y       | our Case              |          |   |
|                             |                       |          |   |
| Success! The order workflor | w has been submitted. |          | × |
|                             |                       |          |   |
|                             | Enter a Case Number   | Validate |   |
|                             |                       |          |   |

Note: Please check for a message that your order has been submitted successfully.

#### How to review already submitted Agreed order

| Workbench | Admin |
|-----------|-------|
| Orders    |       |
| New       | •     |
| Draft     |       |
| Pending 🛌 | N     |
| Approved  | 2     |
| Rejected  |       |
| Completed |       |

| 09/26/2018 12:15 pm CACE17003583 Agreed Order                              |
|----------------------------------------------------------------------------|
| Thomas L Chamberlain, et al Plaintiff vs. Lucinda Sibille, et al Defendant |
| Order Compelling Discovery                                                 |
| Order Compelling Discovery                                                 |
| Created By: Reddi, Ravi                                                    |
| + View Supporting Documents                                                |

<u>Note:</u> The parties will not get the approved orders on the same day when Judge approves it, all approved are collected in a batch file, system will run overnight to efile to Florida e-portal.

Note: Judge can open and review the attachments by clicking on the pdf files. Note: Please notice that on the attachment type is "Exhibit". All exhibits are docketed along with the court order.

 Click on the Case number to open the proposed order
 <u>Note:</u> The order is ready for
 Judge's review and it can be found in "Pending" queue of
 the Workbench tab. Once Judge
 approves the Order, it can be
 found under "Approved" tab.

## How to review already submitted Agreed order

| 09/26/2018 12:15 pm CACE17003583 Agreed Order                                                                                                |                             |            |  |  |  |  |
|----------------------------------------------------------------------------------------------------|-----------------------------|------------|--|--|--|--|
| Thomas L Chamberlain, et al Plaintiff vs. Lucinda Sik<br>Order Compelling Discovery<br>Order Compelling Discovery<br>Created By: Reddi, Ravi | oille, et al Defendant      |            |  |  |  |  |
| - View Supporting Documents                                                                                                    | - View Supporting Documents |            |  |  |  |  |
| Filter by Document Name                                                                                                    |                             |            |  |  |  |  |
| Name                                                                                                    | Category                    | Filed On   |  |  |  |  |
| Order.pdf                                                                                                    | Cover Letter                | 09-26-2018 |  |  |  |  |
|                                                                                                    |                             |            |  |  |  |  |

Note: Expanded view of the Supporting Documents

#### When an Agreed order is saved as Draft

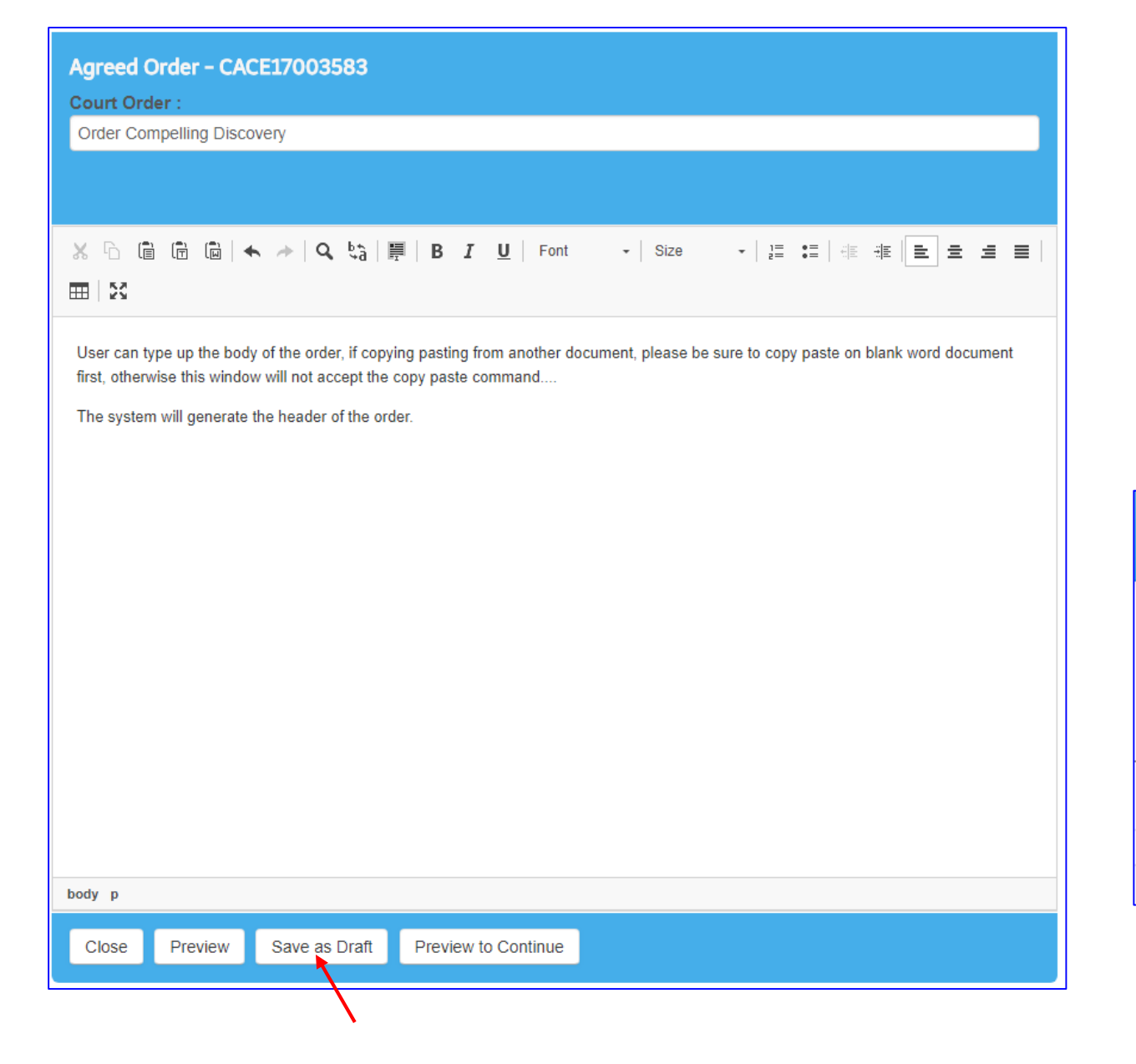

**Note:** User can use the "Save as Draft" option if want to make changes later or the next day.

- Click on the "Save as Draft" button, then click on the "Close" button.
- Go to Workbench and select "Draft" option to view all drafts.

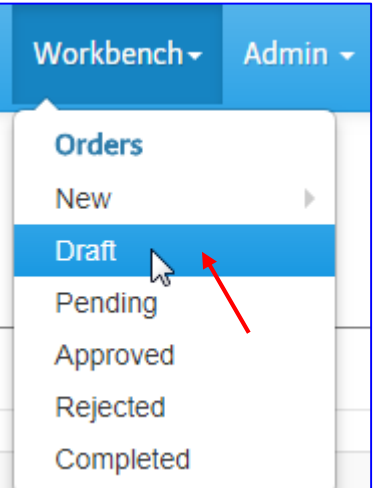

#### How to retrieve draft order

| CMS v2.0.0-170404 | Calendar <del>-</del> | Docket | Workbench <del>-</del> | Admin 🗸 |
|-------------------|-----------------------|--------|------------------------|---------|
| osed Order        |                       |        | Orders<br>New          | •       |
| New               |                       |        | Draft<br>Pending       | 5       |
| Details           |                       |        | Approved<br>Rejected   |         |
| Number: CACE1700  | 3583                  |        | Completed              |         |

| Draft 1       | <b>Tasks</b>                          |                         |           |                         |
|---------------|---------------------------------------|-------------------------|-----------|-------------------------|
| 06/01/2018    | to 06/01/2018                         | Enter a Case Number     | ٩         | Filter by Workflow Type |
| Total tasks f | ound: 6                               |                         |           |                         |
| 06/01/201     | 18 4:03 pm C                          | ACE17003583 Ag          | reed (    | Order                   |
| Order Compe   | namperiain, et al<br>elling Discovery | Plaintiff VS. Lucinda S | ibilie, e | t al Defendant          |
| Order Com     |                                       |                         |           |                         |
| Order Comp    | ening Discovery                       |                         |           |                         |

#### ✤ Go to Workbench Tab

Select "Draft" option

Note: System will display all draft orders in the "Draft Tasks" screen.

 User selects the desired draft order by clicking on the case number listed on dark blue bar.

**Important Note:** Please follow instructions from page 4 thru 11 to complete the submission of the draft order.

#### When existing address coming from the system is incorrect

| rvice List/Supporting Do    | cuments                                         |  |
|-----------------------------|-------------------------------------------------|--|
| View Service List           |                                                 |  |
| Service List:               |                                                 |  |
| Select an eService List     | Reload ServiceList                              |  |
| This case has no servicelis | t, not registered at ePortal.                   |  |
| My Service List:            |                                                 |  |
| name                        | emailaddress@somewhere.com Add                  |  |
| Non E-Service Parties:      |                                                 |  |
| Name                        | Enter Street, city, state, Zip Code Add         |  |
| Non E-Service Parties:      |                                                 |  |
| Name                        | Address                                         |  |
| 🖉 🚬 Albania Diaz            | 1388 NW 97th AVE Pembroke Pines, FL 33024 ProSe |  |
|                             |                                                 |  |
| N                           |                                                 |  |
|                             |                                                 |  |

Note: When a party address is coming from the Odyssey system it will show up automatically in the "View Service List" and it is being selected already.

#### When existing address coming from the system is Incorrect

| Service Parties:                                                                                                    |                                                                                                    |    |
|----------------------------------------------------------------------------------------------------|----------------------------------------------------------------------------------------------------|----|
| Name                                                                                                    | Address                                                                                                    |    |
| Albania Diaz                                                                                                    | 1388 NW 97th AVE Pembroke Pines, FL 33024 ProSe                                                                                                    |    |
| ervice List/Supportir                                                                                                    | ng Documents                                                                                                    |    |
| - View Service List                                                                                                    |                                                                                                    |    |
|                                                                                                    |                                                                                                    |    |
| Service List:                                                                                                    |                                                                                                    |    |
| Service List:<br>Select an eService I                                                                                                    | List Reload ServiceList                                                                                                    |    |
| Service List:<br>Select an eService I<br>This case has no serv                                                                                                    | List Reload ServiceList vicelist, not registered at ePortal.                                                                                                    |    |
| Service List:<br>Select an eService I<br>This case has no serv<br>My Service List:                                                                                                    | List Reload ServiceList<br>ricelist, not registered at ePortal.                                                                                                    |    |
| Service List:<br>Select an eService I<br>This case has no serv<br>My Service List:<br>name                                                                                                   | List Reload ServiceList<br>ricelist, not registered at ePortal.<br>emailaddress@somewhere.com                                                                                                    |    |
| Service List:<br>Select an eService I<br>This case has no serv<br>My Service List:<br>name                                                                                                   | List Reload ServiceList<br>ricelist, not registered at ePortal.<br>emailaddress@somewhere.com                                                                                                    |    |
| Service List:<br>Select an eService I<br>This case has no serv<br>My Service List:<br>name<br>Non E-Service Parties<br>Name                                                                  | List Reload ServiceList<br>ricelist, not registered at ePortal.<br>emailaddress@somewhere.com Add<br>::<br>Enter Street,city,state,Zip Code Add                                                                                                    |    |
| Service List:<br>Select an eService I<br>This case has no serv<br>My Service List:<br>name<br>Non E-Service Parties<br>Name<br>New Party has been a                                          | List Reload ServiceList<br>ricelist, not registered at ePortal.<br>emailaddress@somewhere.com Add<br>::<br>Enter Street,city,state,Zip Code Add<br>idded to the Non E-Service list.                                                                 |    |
| Service List:<br>Select an eService I<br>This case has no serv<br>My Service List:<br>name<br>Non E-Service Parties<br>Name<br>New Party has been a<br>Non E-Service Parties                 | List Reload ServiceList<br>vicelist, not registered at ePortal.<br>emailaddress@somewhere.com Add<br>:<br>Enter Street,city,state,Zip Code Add<br>dded to the Non E-Service list.                                                                   |    |
| Service List:<br>Select an eService I<br>This case has no serv<br>My Service List:<br>name<br>Non E-Service Parties<br>Name<br>New Party has been a<br>Non E-Service Parties<br>Name         | List Reload ServiceList<br>ricelist, not registered at ePortal.<br>emailaddress@somewhere.com Add<br>:<br>Enter Street,city,state,Zip Code Add<br>dded to the Non E-Service list.                                                                   |    |
| Service List:<br>Select an eService I<br>This case has no serv<br>My Service List:<br>name<br>Non E-Service Parties<br>Name<br>New Party has been a<br>Non E-Service Parties<br>Albania Diaz | List Reload ServiceList<br>ricelist, not registered at ePortal.<br>emailaddress@somewhere.com Add<br>:<br>Enter Street,city,state,Zip Code Add<br>dded to the Non E-Service list.<br>:<br>Address<br>1388 NW 97th AVE Pembroke Pines, FL 33024 ProS | Se |

- If the address is incorrect, add the name and the address in the Non E-Service Parties: field and click on the Add button.
- Uncheck the name that is incorrect and check off the new name and address that has been added.
- Then click on the "Approve" button.

#### When a case do not have service list

| Service List/Supporting Docu                                                                                                    | ments                                                                                                    | ×     |
|----------------------------------------------------------------------------------------------------|----------------------------------------------------------------------------------------------------|-------|
| Supporting Documents:<br>Attach Documents<br>Exhibit refers to the pleading or o<br>"clocked and docketed" by the cl<br>- View Service List | locument you are submitting to the Court and expecting to be<br>erk. Cover Letter and Attachments are for Judicial Reference. |       |
| Service List:<br>Select an eService List<br>This case has no servicelist, n<br>If ExParte box is Checked, No                                | Reload ServiceList     ExParte ot registered at ePortal. parties are e-serviced.                                              |       |
| name                                                                                                    | emailaddress@somewhere.com Add                                                                                                |       |
| Non E-Service Parties:                                                                                                    |                                                                                                    |       |
| Name                                                                                                    | Enter Street,city,state,Zip Code Add                                                                                          |       |
|                                                                                                    |                                                                                                    |       |
|                                                                                                    | Cancel Su                                                                                                    | ıbmit |

- This is an example of case where there is an empty eservice list, Attorneys are not allowed to set an new event, submit agreed orders or proposed order.
- The users must provide at least one name and email for the service list or Name and address for the non eservice list, or his/her own name and email address for the "My Service List".